## How To Create A New Client In PSD Logistics

Last Updated 20/12/2022

## **Quick Local Client Solution**

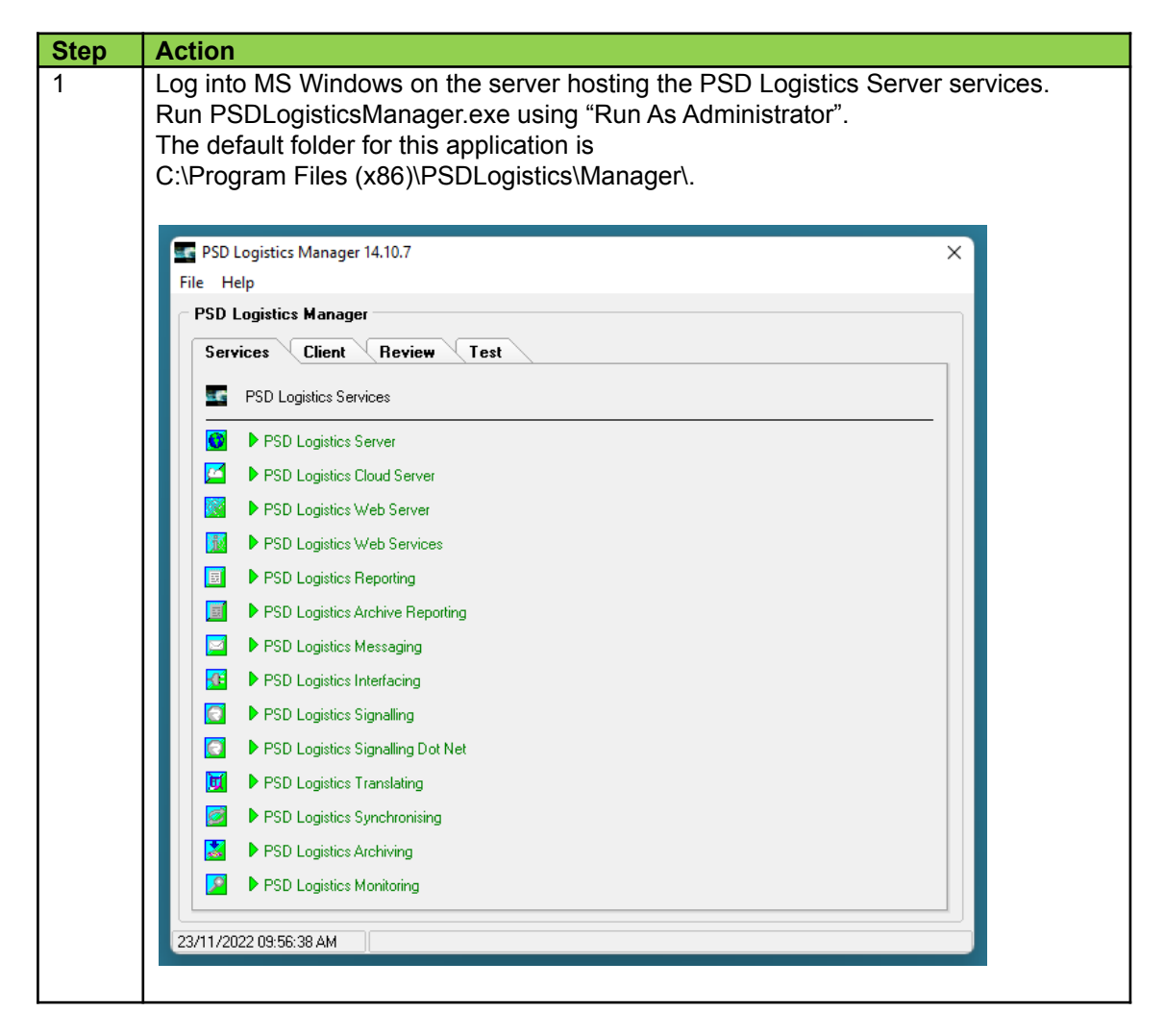

| 2 | Select the Client tab sheet and click the Start button. This will create a PSD Logistics<br>Client record for the local computer, if a client record doesn't already exist, and there<br>is at least one spare client licence. |
|---|----------------------------------------------------------------------------------------------------|
|   | PSD Logistics Manager                                                                                                    |
|   | Services Client Review Test                                                                                                    |
|   | 25/11/2022 11:32:43 AM                                                                                                    |
| 3 | You can now run a PSD Logistics Client on this local computer and create                                                                                                    |
|   | subsequent client records in there using the following solution.                                                                                                    |

## Solution

| Step | Action                                                                                                    |
|------|----------------------------------------------------------------------------------------------------|
| 1    | Open a PSD Logistics Client by running PSDLogisticsClient.exe using "Run As<br>Administrator".<br>The default folder for this application is<br>C:\Program Files (x86)\PSDLogistics\Client\.                                                                                          |
|      |                                                                                                    |
|      | 20/12/2022 07:20:50 AM Client Authenicated. Primary Server (PSD-NEILAPC4)                                                                                                    |
| 2    | Click the hammer icon, or select "Admin" -> "Logon As Administrator" to log in as a PSD Logistics administrator. If these options are not available, you do not have sufficient permissions to perform this operation. If this is the case, contact your PSD Logistics administrator. |

| Step | Action                                                                           |
|------|----------------------------------------------------------------------------------|
| 3    | Select "Setup" -> "Clients"                                                      |
|      |                                                                                  |
|      | Client Details X                                                                 |
|      | 🗋 🔚 🗠 💥 🗇 🗢 🔿 🔅 📑 🤶                                                              |
|      | Client Details                                                                   |
|      | Main Operator Desktops Reporting                                                 |
|      | Host Name PSD-NEILAPC4 Local Host Ping                                           |
|      | Description Demo Client                                                          |
|      | Allow Client To Connect                                                          |
|      |                                                                                  |
|      |                                                                                  |
|      | <u>Save</u> <u>Close</u> <u>H</u> elp                                            |
|      |                                                                                  |
| 4    | Click the "New" tool button then enter the hostname of the client in the editor. |
| 10   |                                                                                  |